## PENERAPAN METODE MOORA (*MULTI – OBJECTIVE OPTIMALIZATION ON THE BASIS OF RATIO ANALYSIS*) PADA PENERIMAAN BEASISWA UKT DI UNIVERSITAS JABAL GHAFUR

Andika Giofani<sup>1</sup>, Dedy Iskandar<sup>2</sup>

1,2 Teknik Informatika, Universitas Jabal Ghafur, Sigli e-mail: <u>giofaniandika976@gmail.com</u>

#### ABSTRACT

Jabal Ghafur University is a private university located in Pidie Regency. Jabal Ghafur University was founded in 1982, under the Jabal Ghafur Campus Foundation. The campus located above is in Gle Gapui, Indra Jaya District, Pidie Regency. Currently Jabal Ghafur University is still in the continuation stage of being more developed, and has new ambitions and is constantly improving itself to become a more modern, responsible and dignified Faculty. However, several obstacles were still found, there was no system for selecting students who were truly entitled to UKT scholarships and the selection was still not standard, so far the selection had only been based on data obtained from each faculty's study program, with these problems the system no one has ever developed it, the facilities have not been met, there is still a selection of prospective scholarship recipients that is still not standardized, it is constraints like these that make the system for selecting UKT admissions at Jabal Ghafur University not implemented. The problem that arises is that there is no system and elections are not transparent.

Keywords : Jabal Ghafur University, SPK, MOORA, UKT.

#### ABSTRAK

Universitas Jabal Ghafur adalah salah satu peguruan tinggi swasta yang terletak di Kabupaten Pidie. Universitas Jabal Ghafur didirikan pada tahun 1982, dibawah Yayasan Kampus Jabal Ghafur. Kampus yang terdapat diatas di Gle Gapui Kecamatan Indra Jaya Kabupaten Pidie, Saat ini Universitas Jabal Ghafur masih dalam tahap kelanjutan menjadi lebih berkembang, dan memiliki ambisi yang baru dan senantiasa membenah diri untuk menjadi Falkultas lebih modern, bertangung jawab dan bermatabat. Namun beberapa ganjalan masih saja kedapatan, belum adanya sistem untuk pemelihan mahasiswa yang benar-benar berhak mendapatkan beasiswa UKT dan masih saja pemilihannya masih belum stanparan, pemilihannya selama ini hanya berdasarkan data yang didapatkan dari prodi masing-masing fakultas, dengan adanya permasalahan tersebut sehingga sistem ini tidak pernah ada yang mengembangkannya, fasilitas belum memenuhi, masih ada pemilihan calon mahasiswa penerima beasiswa yang masih tidak stanparan, kendala-kendala seperti inilah yang membuat sistem untuk pemilihan penerimaan UKT di Universitas Jabal Ghafur belum terlaksanakan. Permasalahan yang timbul ialah belum adanya sistem dan pemilihan masih saja tidak trasnparan.

Kata kunci: Universitas Jabal Ghafur, SPK, MOORA, UKT.

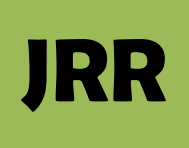

## **1. PENDAHULUAN**

Pendidikan adalah salah satu hak setiap warga Negara Indonesia dan pemerintah penyelenggara sebagai Negara berkewajiban untuk membiayainnya. Satu aspek yang paling penting dalam penguruan Tinggi Negeri adalah aspek pembiayaan. Menurut pasal 88 Undang-undang Nomor 12 Tahun 2012 tentang pendidikan Tinggi yaitu Ayat (1) Menjadi dasar untuk mengalokasikan anggaran dalam Anggaran Pendapatan dan Belanja Negara untuk PTN. Ayat (2) Standar Satuan Biaya Operasional Pendidikan Tinggi sebagaimana menjadi dasar untuk mengalokasikan anggaran dalam Anggaran Pendapatan dan belanja Negara untuk PTN.

Permasalahan yang timbul ialah belum adanya sistem dan pemilihan masih saja tidak trasnparan sehingga dalam penelitian ini penulis menggunakan metode *Multi-Objective Optimalization On The Basis Of Ratio Analysis* (MOORA). Metode Moora dapat di defenisikan suatu proses secara bersamaan untuk mengoptimalkan dua atau lebih kriteria yang bertentangan dalam beberapa kendala

Tujuan dalam penelitian ini adalah untuk menghasilkan model sistem rekomendasi dalam menentukan mahasiswa yang dapat menerima beasiswa UKT sesuai dengan proses yang sudah ditentukan dengan pemilihan yang tranparan dan pemilihan yang sebaik-bainya dilakukan

Berdasarkan latar belakang diatas, dalam tugas ini penulis tertarik mengambil judul "Penerapan Metode Moora (Multi – Objective Optimalization on The Basis Of Ratio Analysis) Pada Penerimaan Beasiswa Ukt Di Universitas Jabal Ghafur.

2. METODE

Metode yang digunakan dalam penelitian ini:

- 1. Studi Literatur (literature study)
- 2. Pengamatan (observation)
- 3. Perancangan sistem
- 4. Uji Coba Dan Evaluasi Aplikasi
- 5. Dokumentasi (Documentation)

#### 3. HASIL DAN PEMBAHASAN

#### Entity Relationship Diagram (ERD)

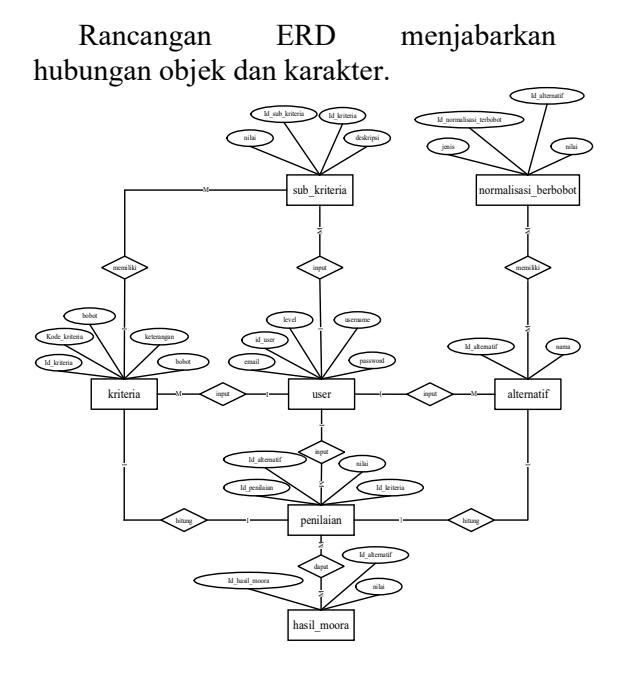

Gambar 3.1 Entity Relationship Diagram

#### Rancangan Halaman Login Admin

Halaman ini berfungsi untuk menjaga keamanan halaman khusus admin.

#### Jurnal Real Riset ISSN : 2685-1024, eISSN : 2774-7263 http://journal.unigha.ac.id/index.php/JRR DOI 10.47647/jrr

# JRR

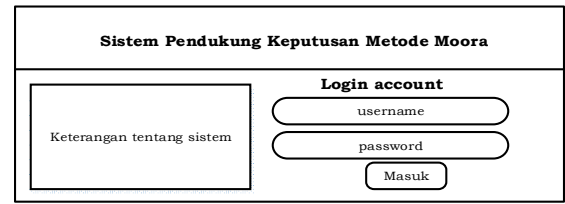

#### Gambar 3.7 Rancangan Halaman Login Admin

#### **Rancangan Halaman Dasboard Admin**

Pada halaman utama ini terdapat menu data kriteria, menu data sub kriteria, menu data alternatif, menu data penilaian, menu data perhitungan, menu data hasil akhir serta menu data admin.

| SPK MOORAA        |                                                    |  |
|-------------------|----------------------------------------------------|--|
| DASHBOARD         | DASHBOARD                                          |  |
| DATA KRITERIA     | Selamat Datang Admin !                             |  |
| DATA SUB KRITERIA |                                                    |  |
| DATA ALTERNATIF   |                                                    |  |
| DATA PENILAIAN    | DATA DATA SUB DATA<br>KRITERIA KRITERIA ALTERNATIF |  |
| DATA PERHITUNGAN  |                                                    |  |
| DATA HASIL AKHIR  | DATA DATA DATA HASIL                               |  |
| DATA ADMIN        | PENILAIAN PERHITUNGAN AKHIR                        |  |
| DATA PROFILE      |                                                    |  |
|                   |                                                    |  |

#### Gambar 3.8 Rancangan Halaman Dasboard Admin

#### Rancangan Halaman Data Kriteria

Halaman data kriteria ini merupakan halaman yang di fungsikan untuk mengubah, menginput dan menghapus data kriteria.

| SPK MOORAA        |      |            |             |               |      |         |       |    |     |     | ADMI  | N |
|-------------------|------|------------|-------------|---------------|------|---------|-------|----|-----|-----|-------|---|
|                   | Datz | 1 Kriteria |             |               |      |         | +     | Та | mba | h D | ata   |   |
| DASHBOARD         |      | Show       | 50 v        | Entrine       |      | 5       | arch  |    |     |     |       |   |
| DATA KRITERIA     |      |            | 50 1        |               |      |         | uren  |    |     |     |       |   |
| DATA SUB KRITERIA | NO   | Kode K     | riteria     | Nama Kriteria | Bobo | t       | Jenis |    |     | A   | ksi   |   |
| DATA ALTERNATIF   |      |            |             |               |      |         |       |    | E   | dit | Hapus |   |
| DATA PENILAIAN    |      |            |             |               |      |         |       |    |     |     |       |   |
| DATA PERHITUNGAN  |      |            |             |               |      |         |       |    |     |     |       |   |
| DATA HASIL AKHIR  |      |            |             |               |      |         |       |    |     |     |       |   |
| DATA ADMIN        |      | Showing    | ; 1 to 6 of | f 6 entries   |      | Previos | 1     | 2  | 3   | 4   | next  |   |
| DATA PROFILE      |      |            |             |               |      |         |       |    |     |     |       |   |

### Gambar 3.9 Rancangan Halaman Data Kriteria

#### Rancangan Halaman Data Sub Kriteria

Rancangan halaman ini difungsikan untuk admin dalam mengelola data sub kriteria yang merupakan turunan dari data kriteria.

| SPK MOORAA        |         |                   |       | ADMIN           |
|-------------------|---------|-------------------|-------|-----------------|
|                   | Data Su | b Kriteria        |       |                 |
| DASHBOARD         | Nama    | (riteria          |       | (+ Tamhah Data) |
| DATA KRITERIA     | runn    |                   |       |                 |
| DATA SUB KRITERIA | NO      | Nama Sub Kriteria | Nilai | Aksi            |
| DATA ALTERNATIF   |         |                   |       | Edit Hapus      |
| DATA PENILAIAN    |         |                   |       |                 |
| DATA PERHITUNGAN  | Nama K  | friteria          |       | (+ Tambah Data  |
| DATA HASIL AKHIR  | NO      | Nama Sub Kriteria | Nilai | Aksi            |
| DATA ADMIN        |         |                   |       | Edit Hapus      |
| DATA PROFILE      |         |                   |       |                 |

#### Gambar 3.10 Rancangan Halaman Data Sub Kriteria

### Rancangan Halaman Data Alternatif

Rancangan halaman data alternatif ini merupakan halaman yang difungsikan untuk menginput, mengubah serta menghapus data alternatif

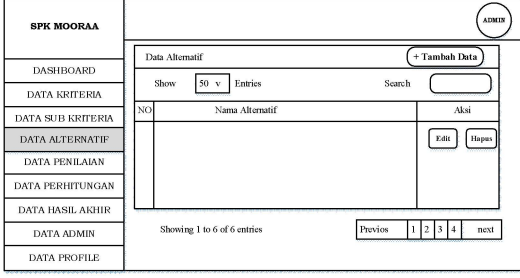

### Gambar 3.11 Rancangan Halaman Data Alternatif

#### Rancangan Halaman Data Penilaian

Rancangan halaman data solusi ini adalah untuk mengelola data penilaian. Pada halaman ini terdapat tabel yang berisi nama alternatif dan aksi, pada menu aksi, admin dapat menambahkan penilaian berdasarkan nama alternatif

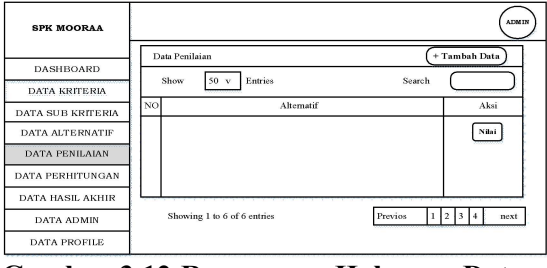

Gambar 3.12 Rancangan Halaman Data Penilaian

# JRR

## Rancangan Halaman Data Perhitungan

Rancangan halaman ini berisi tabeltabel data perhitungan.

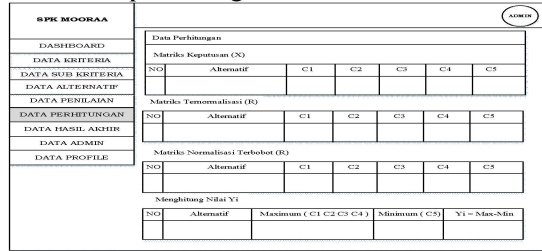

#### Gambar 3.13 Rancangan Halaman Data Perhitungan

#### Rancangan Halaman Data Hasil Akhir

Rancangan halaman ini adalah untuk menampilkan data hasil akhir yang telah diurut berdasarkan nilai terbesar, pada rancangan halaman data hasil akhir ini juga terdapat menu cetak laporan dengan format PDF.

| SPK MOORAA        | ADMIN   |                    |             |          |  |  |  |  |
|-------------------|---------|--------------------|-------------|----------|--|--|--|--|
|                   | Data Ha | asil Akhir         | (Cetak Data |          |  |  |  |  |
| DASHBOARD         | Tracil  | Akhir Bampokinoan  |             |          |  |  |  |  |
| DATA KRITERIA     | Thom    | Autor recongrangan |             |          |  |  |  |  |
| DATA SUB KRITERIA | NO      | Alternatif         | Nilai Yi    | Rangking |  |  |  |  |
| DATA ALTERNATIF   |         |                    |             |          |  |  |  |  |
| DATA PENILAIAN    |         |                    |             |          |  |  |  |  |
| DATA PERHITUNGAN  |         |                    |             |          |  |  |  |  |
| DATA HASIL AKHIR  |         |                    |             |          |  |  |  |  |
| DATA ADMIN        |         |                    |             |          |  |  |  |  |
| DATA PROFILE      |         |                    |             |          |  |  |  |  |

Gambar 3.14 Rancangan Halaman Data Hasil Akhir

## Rancangan Halaman Cetak Laporan

Menu ini berisikan data cetak laporan dengan format PDF.

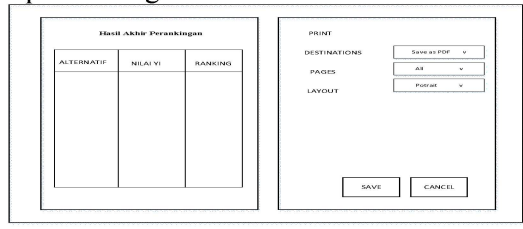

Gambar 3.15 Rancangan Halaman Cetak Laporan

## Tampilan Halaman Login admin

Halaman ini digunakan oleh admin untuk mengelola data-data tahun.

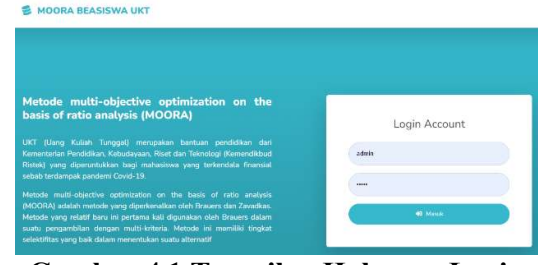

Gambar 4.1 Tampilan Halaman Login admin

## Tampilan Halaman Dasboard Admin

Setelah proses login berhasil, admin akan diarahkan ke menu utama dimana terdapat 6 (enam) sub menu pengolahan data yang dapat diakses, yaitu data kriteria, sub kriteria, alternatif, nilai, perhitungan serta data hasil akhir.

| SPK MOORA |                          |                     |                                         |                     |                  | 2244 Q |
|-----------|--------------------------|---------------------|-----------------------------------------|---------------------|------------------|--------|
|           | 🕷 Dashboard              |                     |                                         |                     |                  |        |
|           | Second datag ADMIN Acros | oa mengoperankon si | istenschriger stewenerig tetterts nicht | a pliyar mena citas | and.             | ×      |
|           | Data Kriteria            | 8                   | Data Sub Kriteria                       | 8                   | Data Alternatif  | - 423  |
|           | 4                        |                     |                                         |                     | 1                |        |
|           | Data Penilaian           | 12                  | Data Perhitungan                        |                     | Data Hasil Akhir | lites  |
|           | 1                        |                     |                                         |                     | 4                |        |

Gambar 4.2 Tampilan Halaman Dasboard Admin

## Tampilan Halaman Kriteria

Pada Halaman kriteria merupakan tampilan antarmuka untuk menginput data serta nilai kriteria yang akan digunakan menjadi acuan penilaian pada setiap alternatif.

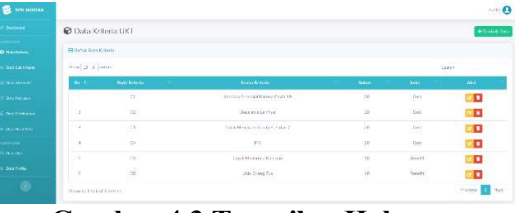

Gambar 4.3 Tampilan Halaman Kriteria

## Tampilan Halaman Sub Kriteria

Halaman ini berisikan data sub kriteria, halaman ini merupakan penunjang dari data kriteria. Pada halaman ini admin dapat mengelola data sub kriteria, admin

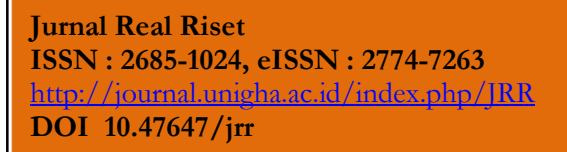

# JRR

dapat menambahkan, mengubah serta menghapus data sub kriteria.

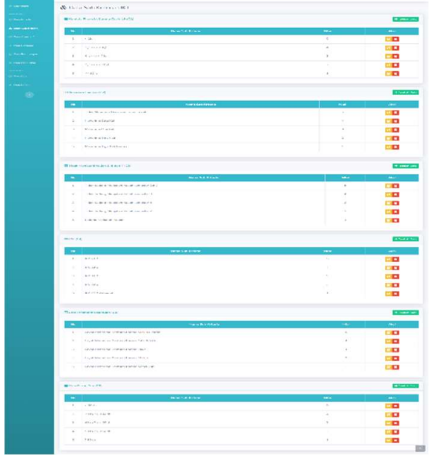

Gambar 4.4 Tampilan Halaman Sub Kriteria

#### Tampilan Halaman Data Alternatif

Halaman ini berisikan data alternatif yaitu nama kecamatan yang banyak terdapat melinjo di kabupaten Pidie. Pada tombol tambah data akan menampilkan halaman untuk menambahkan data alternatif baru, sedangkan pada tabel aksi terdapat menu edit data dan hapus data.

|          | <b>Presentation</b>  |
|----------|----------------------|
|          |                      |
|          |                      |
|          | 58454 [ ]            |
| daniti ( | 11 <b>44</b> 11      |
| E.       |                      |
|          |                      |
| 7        |                      |
|          |                      |
|          | inana 🧧 Ant          |
|          | 10000<br>1<br>1<br>1 |

Gambar 4.5 Tampilan Halaman Data Alternatif

#### Tampilan Halaman Data Penilaian

Halaman menu penilaian UKT adalah halaman yang berisi tentang tabel data penilaian UKT yang akan dilakukan pengolahan dengan perhitungan metode MOORA yang ada pada aplikasi ini.

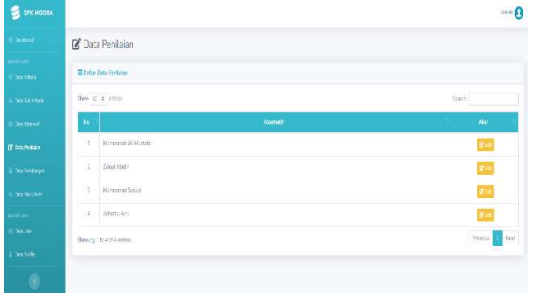

Gambar 4.6 Tampilan Halaman Data Penilaian

#### Tampilan Halaman Data Perhitungan

Halaman data perhitungan adalah halaman yang berisi tentang proses perhitungan dari metode Multi Objective Optimization On The Basis Of Ratio Analysis (MOORA) pada aplikasi penentuan UKT di Universitas Jabal Ghafur. Halaman ini merupakan halaman vang menampilkan seluruh tahapan perhitungan dan hasil keputusan penentuan melinjo terbaik dengan metode MOORA.

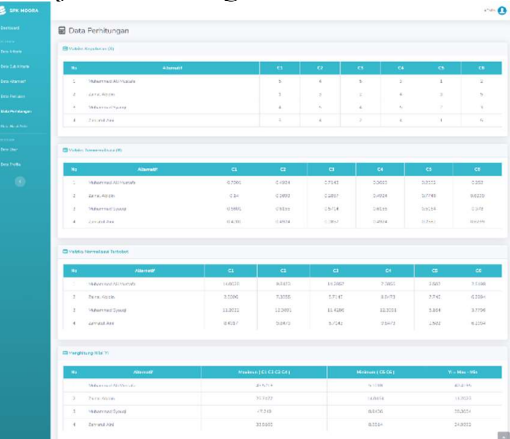

Gambar 4.7 Tampilan Halaman Data Perhitungan

#### Tampilan Halaman Hasil Akhir

Halaman ini merupakan urutan perangkingan kelayakan penerima UKT yang ada di universitas Jabal Ghafur.

#### Jurnal Real Riset ISSN : 2685-1024, eISSN : 2774-7263 http://journal.unigha.ac.id/index.php/JRR DOI 10.47647/jrr

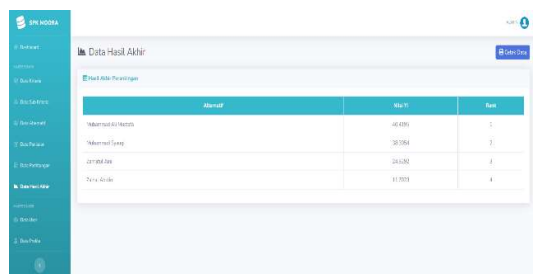

## Gambar 4.8 Tampilan Halaman Hasil Akhir

### Tampilan Halaman Cetak Laporan

Halaman ini berfungsi untuk mencetak laporan data kelayakan penerima UKT yang ada Universitas Jabal Ghafur.

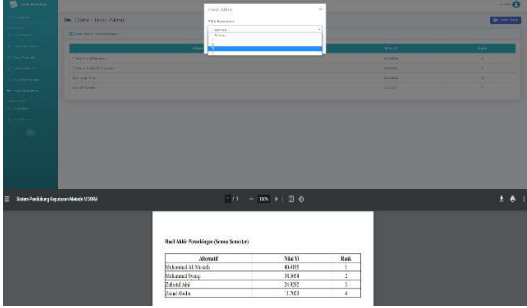

Gambar 4.9 Tampilan Halaman Cetak Laporan

## KESIMPULAN

Kesimpulan dari penelitian ini adalah sebagai berikut:

- 1. Implementasi Metode Moora dalam Sistem Pendukung Keputusan untuk menentukan rangkingan kelayakan penerima UKT telah berhasil dibangun sesuai dengan analisa dan perancangan yang telah dilakukan.
- 2. Pemberian kriteria-kriteria dan sub kriteria serta bobot dalam pemilihan perangkingan penerima beasiswa UKT dapat membantu dalam mangambil keputusan.
- 3. Penerapan metode *Multi Objektive Optimization On The Basisi Of Ratio Analysis* (MOORA) dalam proses

penilaian perangkingan UKT dapat membantu pihak kampus untuk mendapatkan informasi tentang siapa yang lebih layak menerima beasiswa UKT di universitas Jabal Ghafur.

## Saran

Saran-saran untuk kemajuan dan perkembangan mengenai penelitian perancangan aplikasi ini dikemudian hari adalah:

- 1. Pengembangan aplikasi untuk platform lain demi menambah fleksibilitas penggunaan perangkat lunak.
- 2. Penambahan fungsi untuk melakukan ekstrasi data dari hasil perhitungan UKT metode moora.

## DAFTAR PUSTAKA

- Mulkillah Ahmad, Panji. 2018. Kuliah Kok Mahal?. Yokyakarta CV.Ekonomi Kreatif Peraturan Menteri Riset, Teknologi, dan Pendidikan Tinggi No. 39 Tahun 2017. Jakarta: Kemenristekdikti.
- Syaiful Rokhman, Imam Fahrul Rozi, Rosa Andrie Asmara. 2017. Pengembangan Sistem Penunjang Keputusan Penentuan UKT Mahasiswa Dengan Menggunakan Moora Studi Kasus Politeknik Malang, No.4, Vol.3, ISSN: 2407-070X, Agustus 2017.
- Yusni Amaliah, Suprianto. 2021 Sistem Pendukung Keputusan Penerimaan Beasiswa Tidak Mampu Menggunakan Metode Moora, No.1, Vol.5, P-ISSN 2580-7927| E-ISSN 2615-2738, Juni 2021.